## <u>Zoom のバージョンを確認、更新する</u> <u>方法(PC の場合)</u>

1 『Zoom』ウィンドウ右上より、アカウントのアイコンをクリックする。

| C Zoom              | アカウントのアイコン<br>画像等表示され | ハ(設定によって名前の文字や、<br>れている内容は様々です) |
|---------------------|-----------------------|---------------------------------|
| 新規ミーティング 、          | +<br>参加               | *<br>18:15<br>2020年7月20日        |
| <b>19</b><br>スケジュール | 画面の共有~                | 今日予定されているミーティングはありません           |

2 表示されたリストから、『アップデートを確認』を選択する。(または「更新をチェック」)

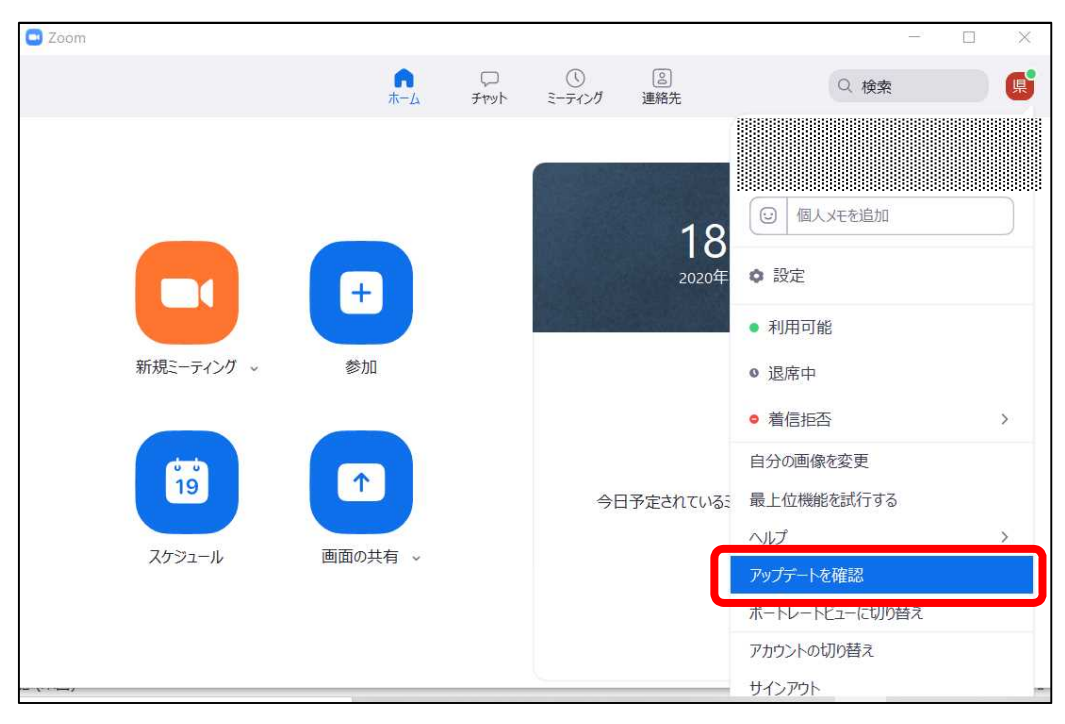

3 最新のバージョンの場合、『最新の状態を保っています』と表示されるので、 『閉じる』をクリックし、そのまま利用を続けてください。

|                    | ■ Zoom - □                                                                               | × |
|--------------------|------------------------------------------------------------------------------------------|---|
| NC 7<br>No + etga. | 2 Zoom の史新 ×   最新の状態を保っています   最新バパージョン5.1.3 (28656.0709)です。リリースノート   閉じる   新規ミーティング 、 参加 | 0 |
|                    | 19 ・ 今日予定されているミーティングはありません   スケジュール 画面の共有 、                                              |   |

4 最新のバージョンでない場合、更新を促す表示がされますので、『更新』をク リックしてください。

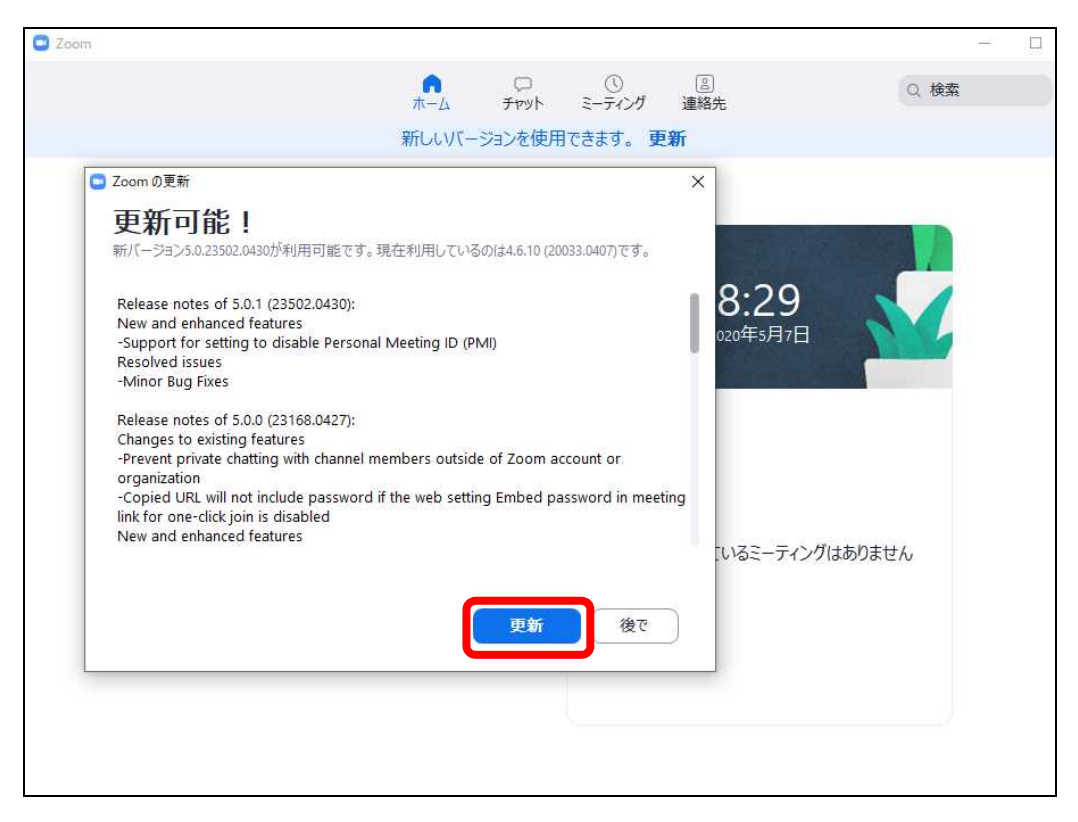